# Registro de Laboratorios de Análisis de Suelos para Diagnóstico de Fertilidad, y Aguas para Riego

## Descripción

Con este trámite se busca que el Ministerio de Ganadería Agricultura y Pesca (MGAP) cuente con un Listado de todos los Laboratorios (Públicos y privados) que a nivel Nacional prestan el servicio de análisis de suelo y planta para diagnóstico de fertilidad y de calidad de agua para riego.

El trámite consiste en que los laboratorios que presten estos servicios completen un formulario donde se les solicita los datos de contacto e información sobre las características del laboratorio.

#### ¿Qué requisitos previos debo cumplir para la realización del trámite?

Esta información se encuentra disponible en la web tramites.gub.uy.

Para acceder a la misma ingresar en el siguiente enlace:

https://www.gub.uy/tramites/registro-laboratorios-analisis-suelos-diagnostico-fertilidadaguas-riego

#### ¿Qué requerimientos necesito para poder realizar este trámite en línea?

- Contar con usuario de cuenta ID Uruguay Validado o disponer de cédula de identidad electrónica y dispositivo de lectura.
- Formulario de Registro de Laboratorios

¿Cuáles son los pasos que debo seguir para realizar este trámite en línea?

I. Ingresar Solicitud

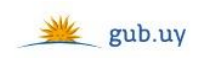

Registrate

# Ingresá con tu Usuario gub.uy

| Cédula: |         | No tengo documento uruguayo |
|---------|---------|-----------------------------|
| Ej. 16  | 6180339 |                             |
| Ca      | ncelar  | Continuar                   |
|         | Ingre   | sar con Cédula digital      |

- El Solicitante debe completar con su número de documento el espacio "Cédula" o en caso de no contar con la misma, deberá hacer click en "No tengo documento uruguayo". Si no se encuentra registrado en el Portal del Estado deberá hacer click en "Registrarse" y seguir los pasos que se indican.
- Luego debe hacer click en "Continuar"

# Ingresá con tu Usuario gub.uy

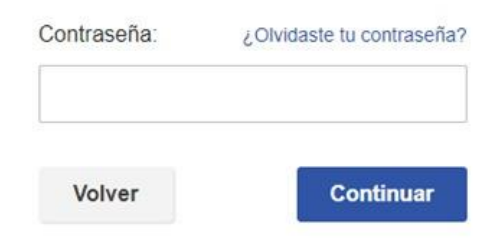

 Ingrese su contraseña creada en el Portal del Estado en el espacio "Contraseña" y haga click en "Continuar" 1. Identificación del solicitante

1 Identificación del solicitante

## Identificación del solicitante

| Datos personales del solicitante | Los      | s campos indicados con * son obligatorios |
|----------------------------------|----------|-------------------------------------------|
| Tipo de documento:               | C.I.     |                                           |
| Número de documento:             | 41921603 |                                           |
| Apellidos:                       | Alves    |                                           |
| Nombres:                         | Lía      |                                           |
|                                  |          |                                           |
| Datos de contacto                |          |                                           |
| Teléfono*:                       |          |                                           |
| Otro teléfono:                   |          | ]                                         |
| Correo electrónico*:             |          |                                           |
|                                  |          |                                           |

- 1.1. <u>Datos Personales del Solicitante</u>: El sistema trae precargado los datos de logueo y en solo lectura:
  - Tipo de documento con el que se identificó al registrarse en el sistema (C.I. o Pasaporte)
  - Número de documento
  - Nombres
  - Apellidos
- 1.2. <u>Datos de contacto</u>: deberá completar el espacio "Teléfono" que es obligatorio. "Otro teléfono" queda a su criterio completarlo ya que es de carácter opcional. En el campo "Correo electrónico" se valida que el mismo sea un correo electrónico existente comprobando que tenga un "@" y un "."

| Adjustar formularia                                                                                                    |
|----------------------------------------------------------------------------------------------------|
| Aujuntar formulano                                                                                                    |
|                                                                                                    |
| Podrá ingresar al siguiente link donde encontrará el Formulario de registro de laboratorios para descargar y completar, el<br>cual luego deberá adjuntar a continuación. |
| Link:                                                                                                    |
| <u>https://www.gub.uy/tramites/registro-laboratorios-analisis-suelos-diagnostico-fertilidad-aguas-riego</u>                                                              |
|                                                                                                    |
| Adjuntar formulario de registro de                                                                                                    |
| laboratorios*: Seleccionar archivo No se eligió archivo 🕜                                                                                                    |
|                                                                                                    |
|                                                                                                    |
|                                                                                                    |

- 1.3. Podrá ingresar al link que se le presenta para encontrar el formulario de registro de laboratorios para descargar, completar y adjuntar en el siguiente campo.
- 1.4. <u>Adjuntar formulario de registro de laboratorios:</u> deberá adjuntar obligatoriamente el formulario. El único formato permitido es: xlsx

| Cláusula de concentimiente informado                                                                                                    |  |
|----------------------------------------------------------------------------------------------------|--|
|                                                                                                    |  |
|                                                                                                    |  |
| De conformidad con la Ley Nº 18.331, de 11 de agosto de 2008, de Protección de Datos Personales y Acción de Habeas Data (LPDP), los datos suministrados por                                        |  |
| usted quedarán incorporados en una base de datos, la cual será procesada exclusivamente para la siguiente finalidad: procesar la solicitud correspondiente al trámite<br>que usted está iniciando. |  |
| El responsable de la base de datos es el Ministerio de Ganadería. Anricultura y Pesca y la dirección donde podrá ejercer los derechos de acceso, rectificación                                     |  |
| actualización, inclusión o supresión, es Constituyente 1476, Montevideo, según lo establecido en la LPDP.                                                                                          |  |
| En caso de servicios digitales, su cédula de identidad quedará vinculada al trámite que está realizando, de forma de facilitar su consulta y monitoreo. Podrá gestionar                            |  |
| su funcionamiento y obtener información adicional en la opción "Mi Perfil" ingresando a https://www.gub.uy                                                                                         |  |
|                                                                                                    |  |
|                                                                                                    |  |
| Finalizar >>                                                                                                    |  |

- 1.5. Para finalizar se presenta la Cláusula de Consentimiento Informado.
- 1.6. Luego, deberá seleccionar "Finalizar" para dar por terminado el ingreso de la solicitud

## II. Modificar Solicitud

| 1<br>Observaciones del funcionario | 2<br>Identificación del solicitante                                       |              |  |
|------------------------------------|---------------------------------------------------------------------------|--------------|--|
| Observaciones del funcionario      | )                                                                         |              |  |
| Observaci                          | Observaciones: El adjunto esta incompleto. Por favor, volver a adjuntarlo |              |  |
|                                    |                                                                           | Siguiente >> |  |

- 1 Observaciones del Funcionario:
  - En caso de que el Funcionario solicite corrección de datos, se le muestra al Solicitante los comentarios realizados en el campo "Observaciones" (solo lectura) para que realice las modificaciones pertinentes.
- 2 Identificación del solicitante:

| 10                            | 2                              |
|-------------------------------|--------------------------------|
| Observaciones del funcionario | Identificación del solicitante |

#### Identificación del solicitante

| Datos personales del solicitante |                | Los campos indicados con * son obligatorios |
|----------------------------------|----------------|---------------------------------------------|
| Tipo de documento:               | C.I.           |                                             |
| Número de documento:             | 41921603       |                                             |
| Apellidos:                       | Alves          |                                             |
| Nombres:                         | Lía            |                                             |
|                                  |                |                                             |
| Datos de contacto                |                |                                             |
| Teléfono*:                       | 099887766      |                                             |
| Otro teléfono:                   |                |                                             |
| Correo electrónico*:             | mail@gmail.com |                                             |
|                                  |                |                                             |

- 2.1 También se presenta la Solicitud ingresada con los datos cargados inicialmente modificables (solo se muestra la primera imagen de manera ilustrativa).
- 2.2 Al finalizar la tarea de modificar solicitud será enviado nuevamente al funcionario para revisar la solicitud.

#### ¿Dónde puedo realizar consultas?

- En Montevideo:
  - o Edificio de Laboratorio de Caracterización de Suelos y Aguas
  - o Dirección: Avenida Millán 4703 esquina Vedia
  - Teléfonos: 2309 7025 2309 6008
  - Horario de atención: lunes a viernes de 09:30 a 16:00 horas.
  - o dsalab@mgap.gub.uy
- En los canales de Atención Ciudadana:
  - En forma telefónica a través del 0800 INFO (4636) o \*463.
  - Vía web a través del mail: <u>atencionciudadana@agesic.gub.uy</u>.
  - o En forma presencial en los Puntos de Atención Ciudadana, ver direcciones en <u>www.atencionciudadana.gub.uy</u>

### ¿Cómo continúa el trámite dentro del organismo una vez iniciado en línea?

El Funcionario de Laboratorio recibirá la solicitud, evaluará si necesita correcciones o si acepta la solicitud. En caso de solicitar correcciones, el solicitante deberá realizar las modificaciones solicitadas. Por otro lado, si el funcionario acepta la solicitud deberá asignar el número de registro.